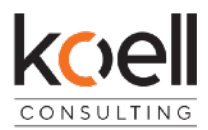

# Anleitung zur Mehrwertsteuer – Umstellung zum 31.12.2023 in der Schweiz

# So stellen Sie in wenigen Schritten die neuen Mehrwertsteuersätze ein.

# Schritt 1

### Öffnen Sie die FIBU Konten:

| 🔣 K.O.S.T KOST Demo koell Consutling auf SQL-Server H                                                          | IP-WS2022 (Version 15.00.2101) .net                                                                                                    | — C                          |
|----------------------------------------------------------------------------------------------------|----------------------------------------------------------------------------------------------------|------------------------------|
| Datei Stammdaten Transaktionen Berichte Auswertur                                                              | ngen Analysen Module Extras ?                                                                                                    |                              |
| 单 🔔 🛋 🌦 🐋 🥪                                                                                                    | Image: Second second second | e 😒 😳 🕕                      |
|                                                                                                    | Exportieren                                                                                                    |                              |
|                                                                                                    | Wareneingänge                                                                                                    |                              |
|                                                                                                    | Abgrenzungen                                                                                                    |                              |
|                                                                                                    | Waren <u>v</u> erkäufe                                                                                                    |                              |
|                                                                                                    | Wareneinsatz <u>b</u> ereinigung                                                                                                    |                              |
| 11                                                                                                    | Warenumbuchungen                                                                                                    |                              |
|                                                                                                    | Inventuren                                                                                                    |                              |
|                                                                                                    |                                                                                                    |                              |
|                                                                                                    | <u>K</u> unden                                                                                                    |                              |
|                                                                                                    | Lieferanten                                                                                                    |                              |
|                                                                                                    | Einstellungen                                                                                                    |                              |
|                                                                                                    | Export - Einstellungen                                                                                                    |                              |
|                                                                                                    | Eibu - Konten                                                                                                    |                              |
| the second second second second second second second second second second second second second second second s | Verbrationskonten                                                                                                    |                              |
| Die Demoversion läuft noch bis 05 10 2023                                                                      | SAP                                                                                                    | 1 16 Aufnahen                |
| Version 90.1805 / 2519 (K0STADMIN@HP-WS2022)                                                                   | SAP-Sync - Einstellungen                                                                                                    | Tasks                        |
| 5 offene                                                                                                    | SAP-Statusrückmeldung                                                                                                    | 83 neue                      |
| Sublageranforderun                                                                                             | <u>S</u> chließen                                                                                                    | Wartungsaufgaben Warnu Warnu |

#### KOELL CONSULTING GMBH.

A-6460Imst, Spitzäckerweg3, Tel. +43(0)676-847634402, office@koell.com, www.koell.com/UID-Nr. ATU 66203636, FN356640x, LGInnsbruck. Bankverbindungen: BTV IBAN: AT741640 0001 4011 9628, BIC: BTVAAT22 / PSK IBAN: AT38 6000 0000 9216 2853, BIC: BAWAATWW

# Schritt 2

| K                                  | K.O.S.T KOST D    | emo koell Cons | sutling auf S | QL-Serve                   | r HP-WS2     | 022 (Versi | on 15.00.  | 2101) .net | t                   |        |                                           |                    |                     |             |  |
|------------------------------------|-------------------|----------------|---------------|----------------------------|--------------|------------|------------|------------|---------------------|--------|-------------------------------------------|--------------------|---------------------|-------------|--|
| Date                               | ei Stammdaten     | Transaktionen  | Berichte      | Auswert                    | tungen A     | Analysen   | Module     | Extras     | ?                   |        |                                           |                    |                     |             |  |
|                                    | ) 🛴 🥶             | <u>م</u>       | <b>1</b>      | 2                          | N Fib        | u-Export B | Benutzerd  | efiniert   | <b>ii</b> 🌮         |        | X AND AND AND AND AND AND AND AND AND AND | 5                  | ۱.                  |             |  |
| K                                  | Fibu - Konten     |                |               |                            |              |            |            |            |                     |        |                                           |                    |                     |             |  |
| Erweiterte Sachkonten Sonstige     |                   |                |               | e Erlössparten/Erlöskonten |              |            |            |            | Verbrauchskonten    |        |                                           | Rechnungskontrolle |                     |             |  |
| Kostenstellen Wareneingangssparten |                   |                | gssparten     | Liefe                      | eranten      | Kund       | Kunden F   |            | PV, EV, Rep, Schwun |        | id Zahlungs                               |                    | jsarten Zahlungsber |             |  |
|                                    | Wareneingar       | ngssparte      | MwSt.         | Verk                       | aufssparte   |            | Code       | Fibu       | -Nr. Inland         | Fibu-1 | Nr. EU                                    | Fibu-Nr            | . Ausland           | Fibu-Nr. PV |  |
| ┢                                  | Alkoholfrei       |                | Mwst2         | Alkoho                     | lfreie Geträ | nk 100     |            | 51100      |                     |        |                                           |                    |                     |             |  |
|                                    | Arbeitszeit       |                | Mwst2         |                            |              | 101        |            | 52100      |                     |        |                                           |                    |                     |             |  |
|                                    | Bekleidung/Wäsch  | e              | Mwst2         |                            |              | 102        |            | 12000      |                     |        |                                           |                    |                     |             |  |
|                                    | Bier              |                | Mwst2         |                            |              | 103        |            | 10010      |                     |        |                                           |                    |                     |             |  |
|                                    | Büromaterial      |                | Mwst2         |                            |              | 104        |            | 10299      |                     |        |                                           |                    |                     |             |  |
|                                    | Dienstleistung    |                | Mwst2         |                            |              | 105        |            | 10288      |                     |        |                                           |                    |                     |             |  |
|                                    | Emballagen        |                | Mwst2         |                            |              | 106        |            | 10200      |                     |        |                                           |                    |                     |             |  |
|                                    | Geschirr/Gläser   |                | Mwst2         |                            |              | 107        |            | 10200      |                     |        |                                           |                    |                     |             |  |
|                                    | Instandhaltung    |                | Mwst2         |                            |              | 108        |            | 48000      |                     |        |                                           |                    |                     |             |  |
|                                    | Küche             |                | Mwst5         | Küche                      |              | 109        |            | 10050      |                     |        |                                           |                    |                     |             |  |
|                                    | Mietwäsche        |                | Mwst2         |                            |              | 110        |            | 12000      |                     |        |                                           |                    |                     |             |  |
|                                    | Reinigung         |                | Mwst2         |                            |              | 111        |            | 10111      |                     |        |                                           |                    |                     |             |  |
|                                    | Schankgase        |                | Mwst2         |                            |              | 112        |            | 10298      |                     |        |                                           |                    |                     |             |  |
|                                    | Sekt              |                | Mwst2         |                            |              | 113        |            | 10020      |                     |        |                                           |                    |                     |             |  |
|                                    | Spirituosen       |                | Mwst2         | Spirituo                   | osen         | 114        |            | 10030      |                     |        |                                           |                    |                     |             |  |
|                                    | Tabak             |                | Mwst2         | Tabak                      | "            | 115        |            | 10090      |                     |        |                                           |                    |                     |             |  |
|                                    | Tee/Natree        |                | IVIWST I      | Tee/K                      | апее         | 115        |            | 10080      |                     |        |                                           |                    |                     |             |  |
|                                    | Verbrauchsartikei |                | IVIWSE I      | Main                       |              | 11/        |            | 10400      |                     |        |                                           |                    |                     |             |  |
|                                    | Zeitungen         |                | Wwst 1        | Zeiture                    |              | 110        |            | 10100      |                     |        |                                           |                    |                     |             |  |
| *                                  | Zeitungen         |                | WWSLI         | Zeituni                    | yen          | 113        |            | 10230      |                     |        |                                           |                    |                     |             |  |
| *                                  |                   |                |               | 4                          |              | _          |            |            |                     |        |                                           |                    |                     |             |  |
|                                    |                   |                |               |                            |              |            |            |            |                     |        |                                           |                    |                     |             |  |
|                                    |                   |                |               |                            |              |            |            | _          |                     |        |                                           |                    |                     |             |  |
|                                    |                   |                |               |                            |              |            |            |            |                     |        | _                                         | -                  |                     |             |  |
|                                    |                   |                |               |                            |              |            |            |            |                     |        | -                                         |                    |                     |             |  |
|                                    | Löschen           |                |               |                            |              |            |            |            |                     |        |                                           |                    |                     |             |  |
| М                                  | ehrwertsteuer:    |                |               |                            |              |            |            |            |                     |        |                                           |                    |                     |             |  |
| М                                  | wSt. 1: 7.7       | % MwSt. 2: 2   | .5 %          | MwSt. 3                    | : 0          | % Mws      | St. 4: 8.2 | %          | MwSt. 5: 2.8        | %      | MwSt.                                     | 6: 0               | %                   |             |  |
|                                    |                   |                |               |                            |              |            |            |            |                     |        |                                           |                    |                     |             |  |
|                                    |                   |                |               |                            |              |            |            | ОК         |                     |        |                                           |                    |                     |             |  |

Gehen Sie zu den Wareneingangssparten:

Tragen Sie unten bei Mwst. 4 und 5 die neuen Sätze ein. So können Sie beim Wareneingang die Mwst. Steuer auswählen.

Wenn alle Lieferscheine mit den alten Steuersätzen verbucht sind, stellen Sie die Standard-Sätze oben in dem langen Balken auf die neuen Sätze.

So können Sie die sowohl die Steuersätze gültig bis 31.12.2023 als auch die Steuersätze gültig ab 01.01.2024 verwenden.

### Schritt 3

Für die Erlöse gehen Sie bitte zu den Wareneingangssparten und ändern am 01.01.2024 die Steuersätze.

Bitte beachten Sie, dass in den meisten Kassen Systemen die Steuersätze dort ebenfalls anpassen müssen.

| K                 | K.O.S.T KOST D                                                                                                    | emo koell ( | Consut | ling auf SQ          | Server HP-WS | 2022 (Version 15.00 | .2101) .net |          |       |             |                    |                  |            |        |
|-------------------|----------------------------------------------------------------------------------------------------|-------------|--------|----------------------|--------------|---------------------|-------------|----------|-------|-------------|--------------------|------------------|------------|--------|
| Da                | atei Stammdaten                                                                                                    | Transaktio  | nen l  | Berichte A           | uswertungen  | Analysen Modul      | e Extras ?  |          |       |             |                    |                  |            |        |
|                   | A Construction of the second second |             |        |                      |              |                     |             |          |       |             |                    |                  |            |        |
| K Fibu - Konten — |                                                                                                    |             |        |                      |              |                     |             |          |       |             |                    |                  |            |        |
|                   | Kostenstellen                                                                                                    | Warenein    | gangss | parten               | Lieferanten  | Kunden              | PV, EV, Rep | , Schwu  | nd    | Zahlungsart | en Zah             | lungsbedingungen |            | Sachk  |
|                   | Erweiterte Sachkonten Sonstige                                                                                                    |             |        | Erlössparten/Erlösko |              | nten Verbrauchskon  |             |          | en    | Rechnungs   | Rechnungskontrolle |                  | Kostenträg |        |
|                   | Bezeichnung                                                                                                    | Code        | USt    | FIBU-Nr.             | FIBU-Nr. EU  | FIBU-Nr. Ausland    | Gegenkonto  | ST2      | USt 2 | Fibu USt 2  | Gegenkonto 2       | USt 3            | Fibu USt 3 | Gegenk |
|                   | Alkoholfreie Getränk                                                                                                    | e 01        | 8,80   | 40100                |              |                     |             | 0.00     | 0,00  |             |                    | 0,00             |            |        |
|                   | Küche                                                                                                    | K81         | 28,00  | 41200                |              |                     |             | 0,00     | 0,00  |             |                    | 0,00             |            |        |
|                   | Miete<br>Non Food                                                                                                    | 23          | 20,00  | 42090                |              |                     |             | 0,00     | 0,00  |             |                    | 0.00             |            |        |
|                   | Schaumwein                                                                                                    | 04          | 20,00  | 40800                |              |                     |             | 0,00     | 0,00  |             |                    | 0,00             |            |        |
|                   | sonst. Erlöse 0%                                                                                                    | 05          | 20,00  | 40900                |              |                     |             | 0,00     | 0,00  |             |                    | 0,00             |            |        |
|                   | sonst. Erlöse 2,5%                                                                                                    | 10          | 20,00  | 40900                |              |                     |             | 0,00     | 0,00  |             |                    | 0,00             |            |        |
|                   | Spirituosen                                                                                                    | 12          | 20,00  | 41500                |              |                     |             | 0.00     | 0.00  |             |                    | 0,00             |            |        |
|                   | Tabak                                                                                                    | 13          | 20,00  | 40500                |              |                     |             | 0,00     | 0,00  |             |                    | 0,00             |            |        |
|                   | Tee/Kaffee                                                                                                    | 14          | 20,00  | 40600                |              |                     |             | 0,00     | 0.00  |             |                    | 0.00             |            |        |
|                   | Wein                                                                                                    | 15          | 20,00  | 40700                |              |                     |             | 0,00     | 0,00  |             |                    | 0.00             |            |        |
| *                 | Zeitungen                                                                                                    | 16          | 20,00  | 41900                |              |                     |             | 0,00     | 0,00  |             |                    | 0,00             |            |        |
|                   | Löschen                                                                                                    |             |        |                      |              |                     |             | <b>-</b> |       |             |                    |                  |            |        |
|                   |                                                                                                    |             |        |                      |              |                     | ок          |          |       |             |                    |                  |            |        |

Bei Fragen wenden Sie sich bitte rechtzeitig an uns unter

info@koell.com

oder unter +43-664-9203422

KOELL CONSULTING GMBH.

A-6460Imst, Spitzäckerweg3, Tel.+43(0)676-847634402, office@koell.com, www.koell.com/UID-Nr.ATU66203636, FN356640x, LGInnsbruck. Bankverbindungen: BTV\_IBAN: AT741640\_000140119628, BIC: BTVAAT22 / PSK\_IBAN: AT38\_6000\_0000\_9216\_2853, BIC: BAWAATWW